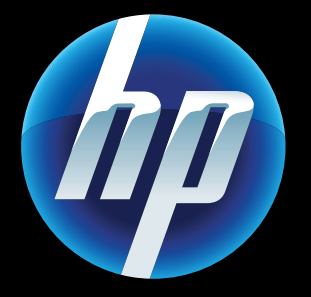

Printed in [English] Printed in [Italian] © 2011 Hewlett-Packard Development Company, L.P.

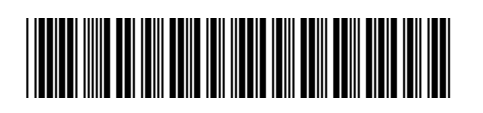

CQ809-90049

### Web Services

a nuova stampante HP supporta i sequenti Web Services. Per utilizzare Web Services la stampante necessita di una connessione di rete wireless a Internet.

### ePrint

Utilizzare il servizio gratuito HP ePrint per stampare e-mail e allegati. Se un documento può essere inviato per e-mail potrà anche essere stampato. Per la registrazione al servizio ePrint, visitare

www.eprintcenter.com.

### eFax

Inviare e ricevere fax con eFax (senza una linea telefonica) utilizzando un servizio fax basato sul Web. Questo servizio è gratuito per l'invio di fino a 20 pagine e la ricezione di fino a 20 pagine al mese. Per la registrazione del servizio eFax, visitare www.eFax.com.

Nota: eFax potrebbe non essere disponibile in tutti i paesi/regioni.

### Applicazioni di stampa

Stampare contenuto Web senza utilizzare un computer. Selezionare Apps sulla schermata principale della stampante per creare stampe per tutta la famiglia. Per stampare coupon, ricette, mappe, notizie, pagine da colorare e altro ancora!

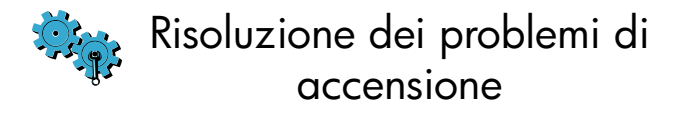

Se la stampante non si accende, provare i seguenti passi:

- 1. Scollegare il cavo di alimentazione.
- 2. Ricollegare il cavo di alimentazione e premere il pulsante ©. Premere il tasto 🕲 una sola volta.

((**p**)) Risoluzione dei problemi di rete

Eseguire il Test della rete wireless per verificare che la stampante sia in rete.

- 1. Sul display della stampante, toccare l'icona Wireless per aprire il menu Wireless.
- 2. Toccare Impostazioni, guindi selezionare Test della rete wireless.

Il report del Test della rete wireless viene stampato al termine del test.

- Se la stampante non è collegata alla rete:
- . Toccare l'icona Wireless per aprire il menu Wireless.
- 2. Selezionare Impostazioni, quindi Installazione auidata wireless.
- 3. Seguire le istruzioni visualizzate sullo schermo.

Per ulteriori informazioni visitare il sito Web HP Wireless Printing Center (www.hp.com/go/wirelessprinting).

Scaricate un'app HP mobile per trasferire i controlli di stampa premium al vostro dispositivo mobile, per stampare, digitalizzare, copiare e altro ancora:

### Connessione wireless automatica

Connessione wireless automatica consente di Configurare automaticamente la stampante con le impostazioni della rete wireless. Attenersi alle istruzioni sul display della stampante per configurare la stampante, quindi inserire il CD del software della stampante. Il software contiene le istruzioni per la relativa installazione.

## Controlli della stampante avanzati sul dispositivo mobile

- Accedere ai controlli della stampante avanzati sul dispositivo mobile.
- Effettuare direttamente la scansione sui siti di social network
- Effettuare direttamente la scansione verso un account e-mail.
- Per conoscere dispositivi e funzionalità supportate, vedere www.hp.com/go/mobile-printing-solutions.

## Schermata iniziale

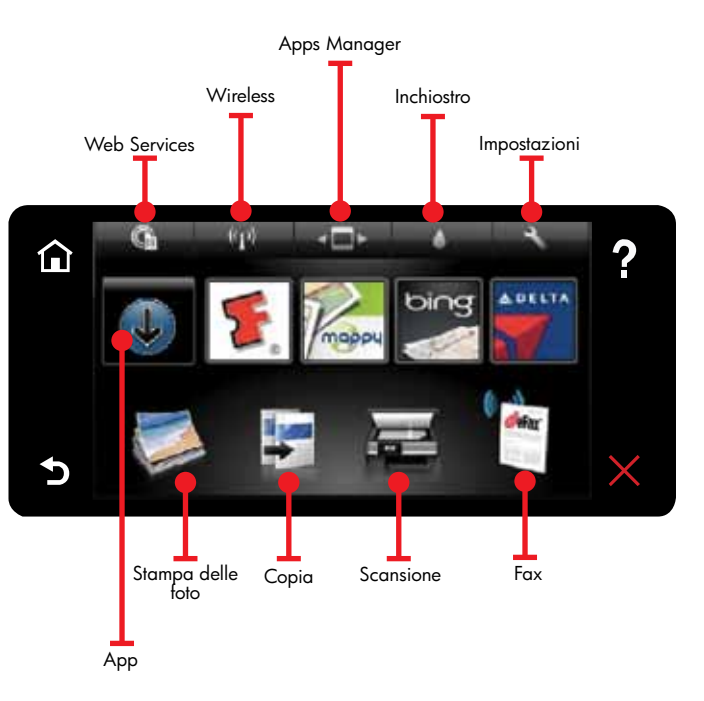

Toccare un pulsante o un'icona per attivare. Scorrere a destra o a sinistra per visualizzare le app.

Nota: eFax potrebbe non essere disponibile in tutti i paesi/regioni.

### Introduzione

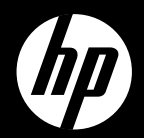

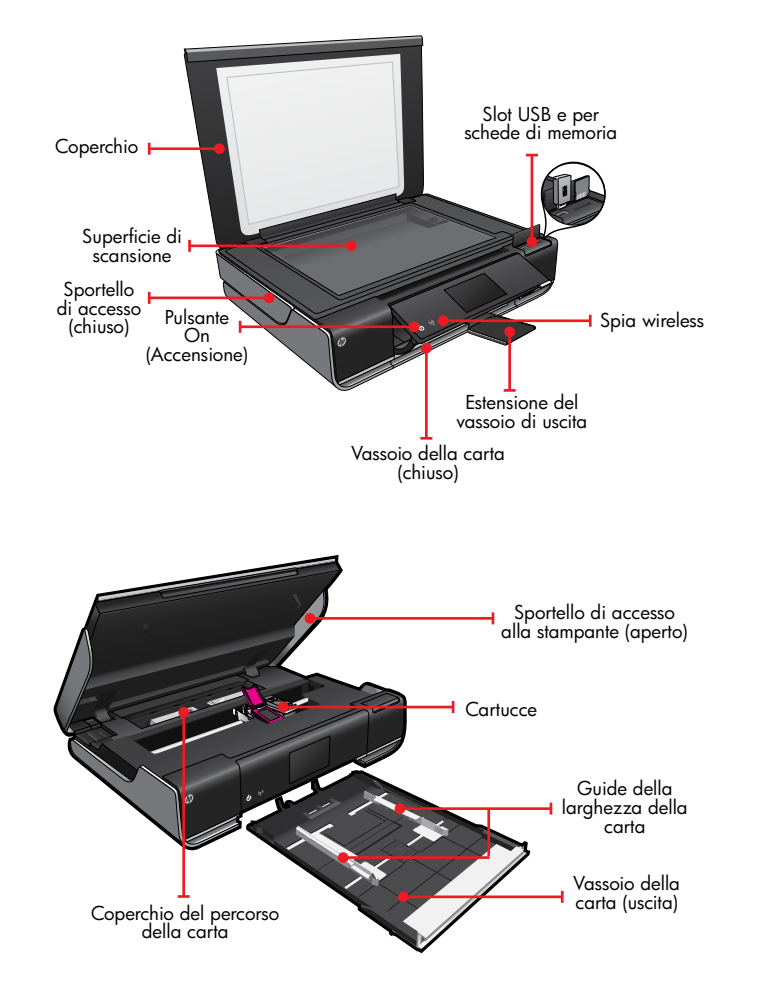

## ENVY<sup>110 Series</sup>

Guida rapida

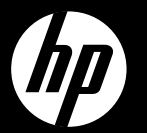

# **ENVY**<sup>110 Series</sup>

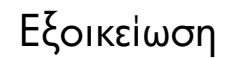

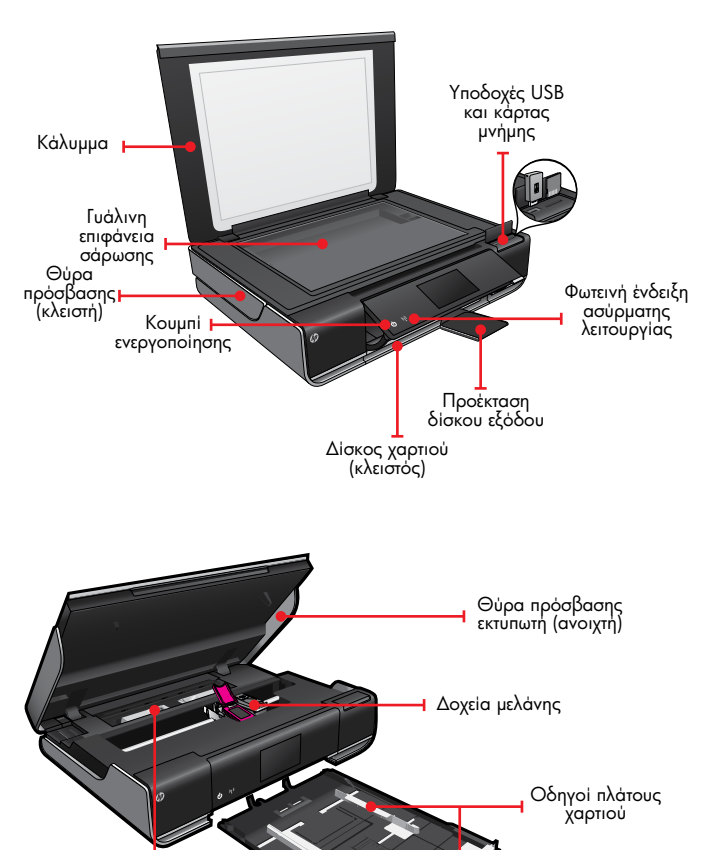

## Αρχική οθόνη

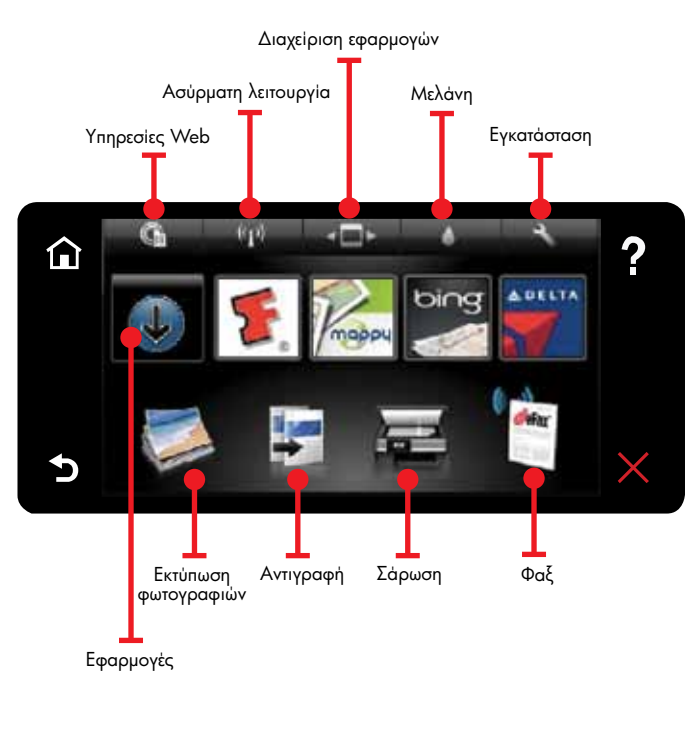

Πατήστε ένα κουμπί ή εικονίδιο για ενεργοποίηση. Σύρετε το δάχτυλό σας προς τα αριστερά ή προς τα δεξιά για να μετακινηθείτε στις εφαρμογές.

Σημείωση: Το eFax μπορεί να μην είναι διαθέσιμο σε όλες τις χώρες

Σύντομη αναφορά

## Αυτόματη ασύρματη σύνδεση

αυτόματη ασύρματη σύνδεση διαμορφώνει αυτόματα τον εκτυπωτή με τις ρυθμίσεις του ασύρματου δικτύου σας. Ακολουθήστε τις οδηγίες που εμφανίζονται στην οθόνη του εκτυπωτή για να εγκαταστήσετε τον εκτυπωτή και, στη συνέχεια, τοποθετήστε το CD με το λογισμικό του εκτυπωτή. Το λογισμικό θα σας καθοδηγήσει για την εγκατάστασή του.

### Στοιχεία ελέγχου εκτύπωσης για προχωρημένους στη φορητή σας συσκευή

Πραγματοποιήστε λήψη μιας εφαρμογής φορητής συσκευής της ΗΡ και απολαύστε κορυφαία στοιχεία ελέγχου εργασιών εκτύπωσης στη φορητή σας συσκευή—εκτύπωση, σάρωση, αντιγραφή και άλλα

 Πρόσβαση σε στοιχεία ελέγχου εκτυπωτή για προχωρημένους από τη φορητή σας συσκευή Απευθείας σάρωση και αποστολή σε τοποθεσίες κοινωνικής δικτύωσης

 Απευθείας σάρωση και αποστολή σε λογαριασμό email

Για τις υποστηριζόμενες συσκευές και λειτουργίες, επισκεφτείτε τη διεύθυνση www.hp.com/go/mobile-printing-solutions.

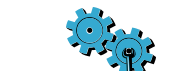

## Αντιμετώπιση προβλημάτων ενεργοποίησης

Εάν ο εκτυπωτής σας δεν ενεργοποιείται, δοκιμάστε τα εξής:

- Αποσυνδέστε το καλώδιο τροφοδοσίας
- 2. Συνδέστε ξανά το καλώδιο τροφοδοσίας και, στη συνέχεια, πατήστε το κουμπί 🕮. Προσέξτε να μην πατήσετε το κουμπί 🕲 περισσότερες από μία φορές.

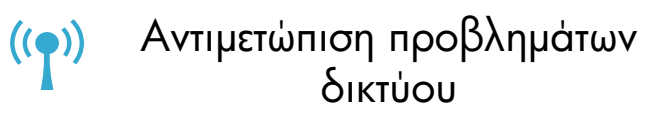

Εκτελέστε έναν έλεγχο ασύρματου δικτύου για να βεβαιωθείτε ότι ο εκτυπωτής είναι συνδεδεμένος στο δίκτυο.

- . Στην οθόνη του υπολογιστή, πατήστε το εικονίδιο Ασύρματη για να ανοίξετε το μενού Ασύρματη.
- 2. Πατήστε Ρυθμίσεις και έπειτα επιλέξτε Έλεγχος ασύρματου δικτύου. Όταν ολοκληρωθεί ο έλεγχος, θα εκτυπωθεί μια

αναφορά ελέγχου ασύρματου δικτύου.

Εάν ο εκτυπωτής δεν είναι συνδεδεμένος στο δίκτυο:

- Πατήστε το εικονίδιο Ασύρματη για να ανοίξετε το μενού Ασύρματη.
- 2. Επιλέξτε **Ρυθμίσεις** και έπειτα **Οδηγός ρύθμ. ασύρμ. λειτ.**
- . Ακολουθήστε τις οδηγίες που εμφανίζονται στην οθόνη.

Για περισσότερες πληροφορίες, επισκεφτείτε την τοποθεσία web HP Wireless Printing Center (www.hp.com/go/wirelessprinting)

### Υπηρεσίες Web

νέος σας εκτυπωτής ΗΡ υποστηρίζει τις παρακάτω Ουπηρεσίες web. Για να χρησιμοποιήσετε τις Υπηρεσίες Web, ο υπολογιστής πρέπει να είναι συνδεδεμένος στο Internet μέσω ασύρματου δικτύου.

#### ePrint

Χρησιμοποιήστε τη δωρεάν υπηρεσία ePrint της HP για να εκτυπώσετε email και συνημμένα. Εάν μπορείτε να στείλετε email, μπορείτε και να εκτυπώσετε. Για να εγγραφείτε στην υπηρεσία ePrint, επισκεφτείτε τη διεύθυνση www.eprintcenter.com

### eFax

Στείλτε και λάβετε φαξ με το eFax — χωρίς τηλεφωνική γραμμή — χρησιμοποιώντας μια υπηρεσία φαξ μέσω web. Η υπηρεσία αυτή είναι δωρεάν όταν στέλνετε έως και 20 σελίδες και λαμβάνετε έως και 20 σελίδες το μήνα. Για να εγγραφείτε στο eFax, επισκεφτείτε τη διεύθυνση www.eFax.com

Σημείωση: Το eFax μπορεί να μην είναι διαθέσιμο σε όλες τις χώρες.

#### Εφαρμογές εκτύπωσης

Εκτυπώστε περιεχόμενο web χωρίς να χρησιμοποιήσετε υπολογιστή. Επιλέξτε "Apps" στην αρχική οθόνη του εκτυπωτή για να εκτυπώσετε σελίδες για όλη την οικογένεια. Εκτυπώστε κουπόνια, συνταγές, χάρτες ειδήσεις, σελίδες ζωγραφικής και πολλά άλλα.

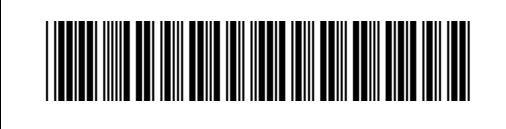

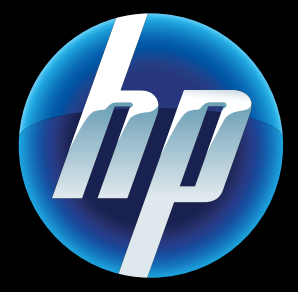

Printed in [English] Printed in [Italian] © 2011 Hewlett-Packard Development Company, L.P

CQ809-90049